# **Online Filing of S1 Form**

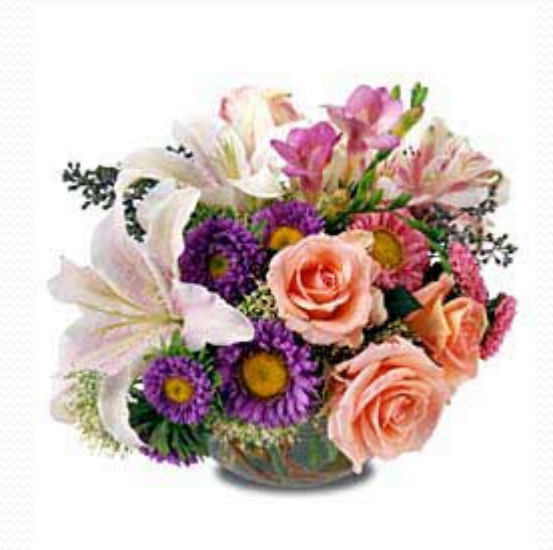

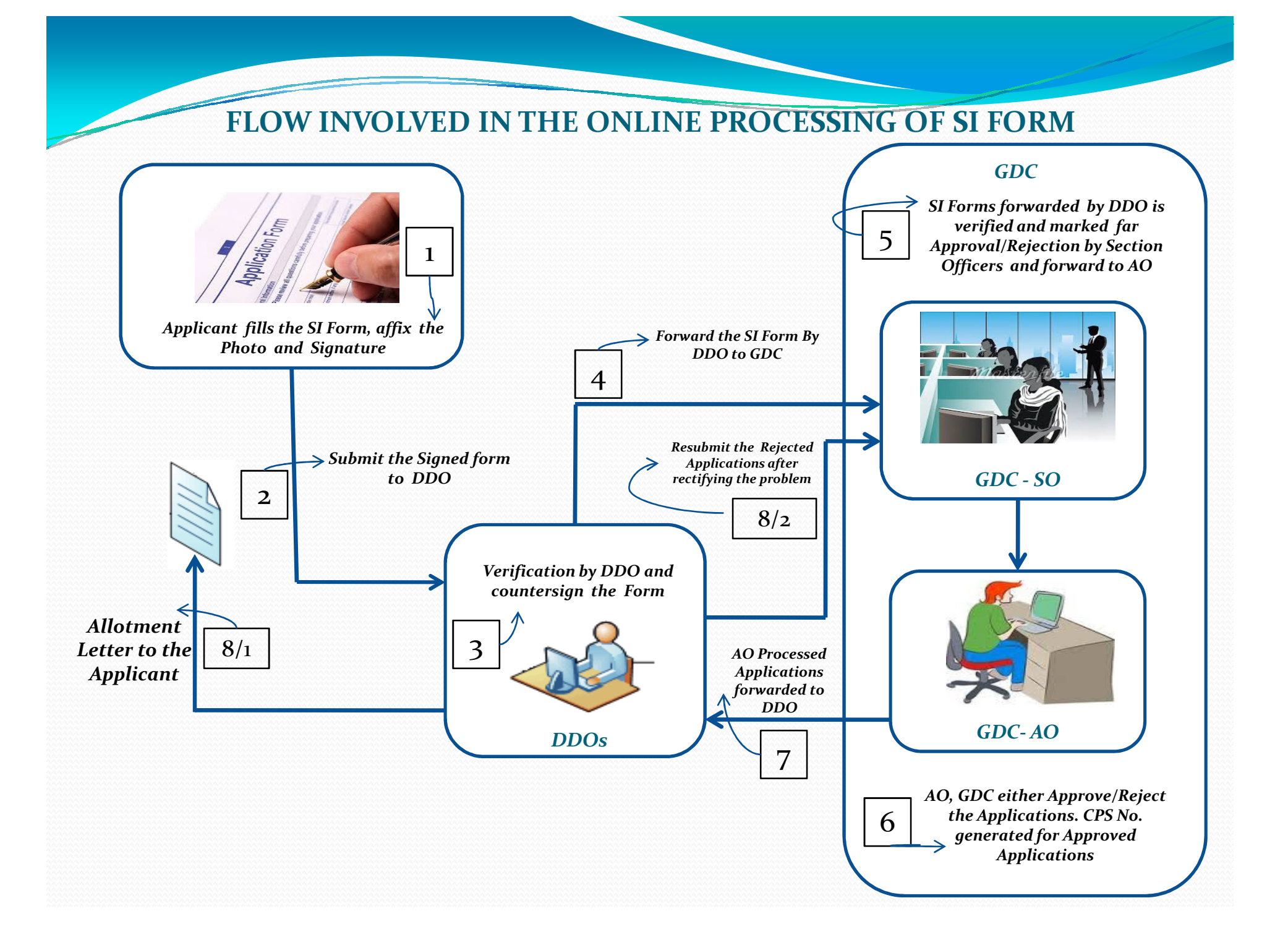

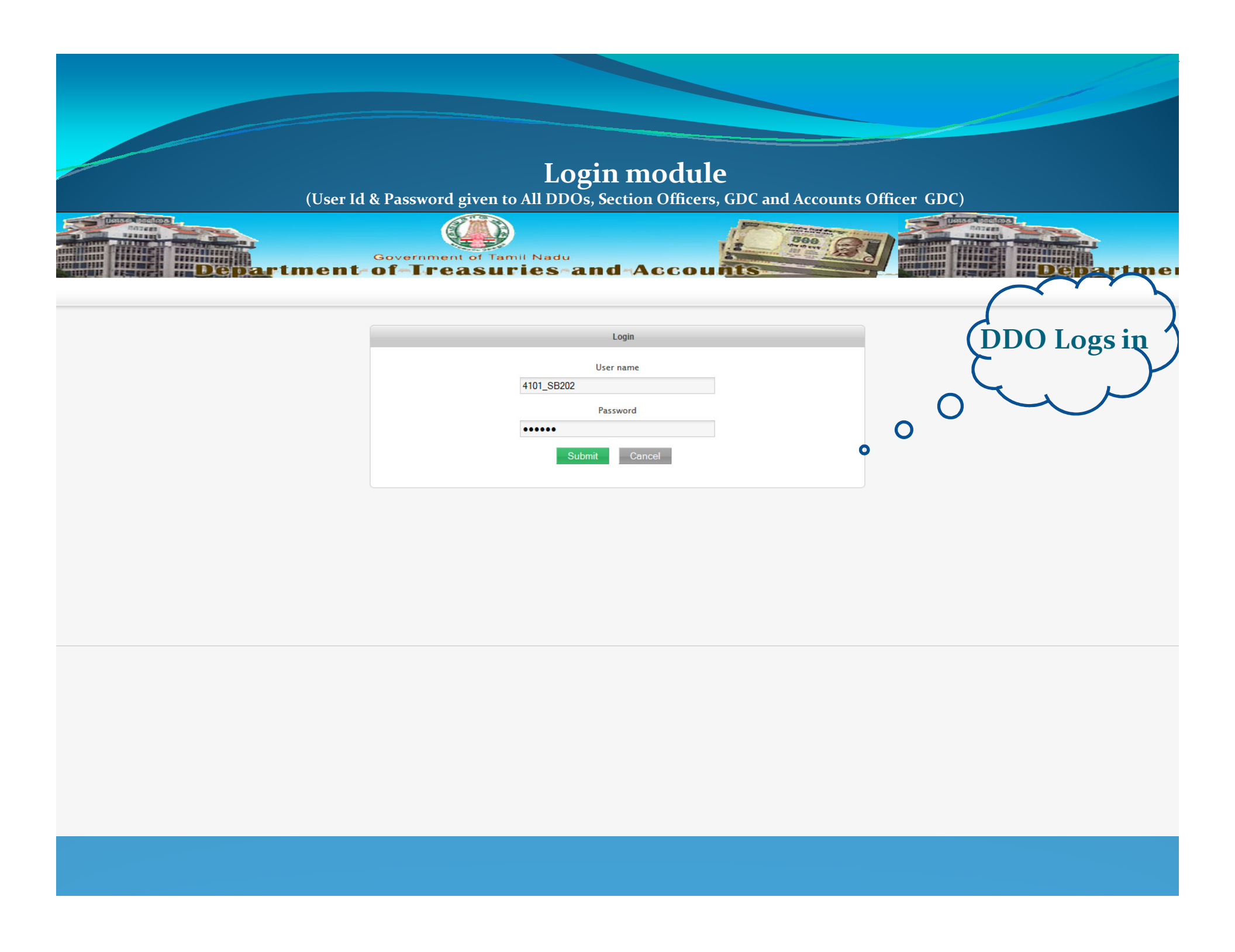

## DDO D&SHBO&RD

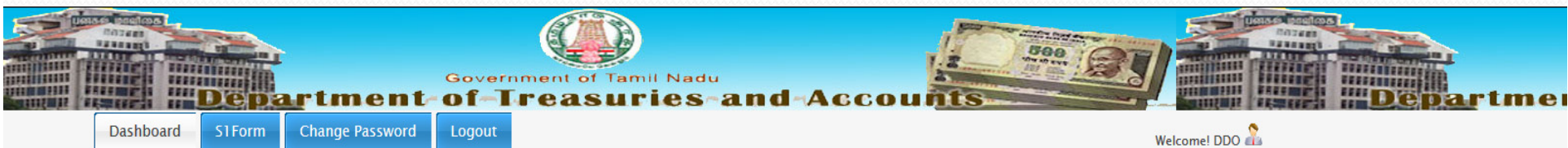

PA TO THE DIRECTOR OF SCHOOL EDUCATION CHENNAI 600 006.

| S1Form              | Overview                               |
|---------------------|----------------------------------------|
| ✔ Welcome To S1Form | Download S1Form Template               |
|                     | Toal Number of S1 Form Registered : 13 |
|                     | Approved S1 Form 1                     |
|                     | Returned S1 Form : -                   |
|                     | Processing S1 Form 1                   |
|                     | S1 Form Under Draft : 11               |

| Departme<br>Dashboard S1Form Annual acco | Government-of-Tr<br>bunt slips Missing ( | Credits Change Password<br>PA TO THE DIRECTOR OF SC | nd ACCOL<br>Logout<br>CHOOL EDUCATION CHENNAI | Welco                   | me! DDO | -Departme |
|------------------------------------------|------------------------------------------|-----------------------------------------------------|-----------------------------------------------|-------------------------|---------|-----------|
| Λ                                        |                                          | CPS Admi                                            | ssion (S1For                                  | m)                      |         | 5         |
|                                          | Name *                                   | RAM                                                 | / A                                           |                         |         |           |
| Pasis datails                            | Gender *                                 | Male                                                | PAN *                                         | ASDSD3423F              |         |           |
| which uniquely<br>identifies a           | Date of Birth *                          | 12/08/1982 (yyyy/mm/dd)                             | Date of Joining *                             | 08/08/2012 (yyyy/mm/dd) |         |           |
| subscriber                               | Designation                              | ADDITIONAL DIRE                                     | In Deputation?                                | ● Yes <sup>©</sup> No   |         |           |
| M/V                                      | Current Department *                     |                                                     | Parent Department *                           | Agriculture             |         |           |
| V                                        |                                          | G                                                   | Check                                         |                         |         |           |

➢ Once the details entered, it checks with the CPS Master, if it is there it displays the CPS Number and further entry not permitted.

➤ If not, it checks with the temporary CPS table where S1 details being stored before approval. If any record with given details available in the temp table it displays the temp No. assigned and displays the details along with the processing status. If the application is in draft stage it permits further data entry.

> Otherwise blank form will be displayed for capturing the details.

## USER DETAILS

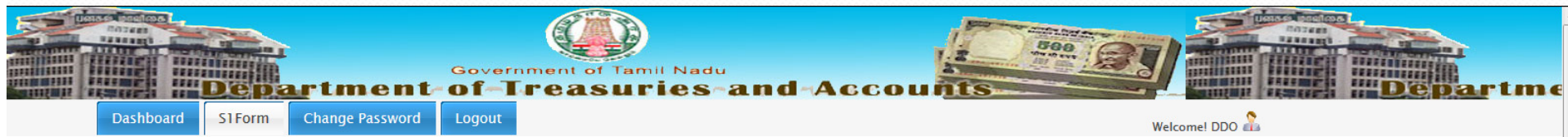

PA TO THE DIRECTOR OF SCHOOL EDUCATION CHENNAI 600 006.

### **CPS Admission (S1Form)**

User Details User Bank Details Nomination Details

| (To avoid mista                        | tion for Allotment of Permanent Retirement Account Number<br>kes(s), please follow the accompanying instruction and examples carefully before filin |
|----------------------------------------|----------------------------------------------------------------------------------------------------|
| 1. Full Name(Full expanded name: initi | als are not permitted)                                                                                                    |
| Please Tick as applicable.             | Shri 🔘 Smt 🔘 Kumari 🔘                                                                                                    |
| Name*                                  | RAM KUMAR                                                                                                    |
|                                        | Last Name                                                                                                    |
| 2. Gender *                            | Male 🔍 Female 🔍 Transgender 🔍                                                                                                    |
| 3.Date of Birth * 15/07/1982           | 4. PAN * AXSDF1234F                                                                                                    |
| 5. Father's Full Name:                 |                                                                                                    |
| First Name*                            | First Name Middle Name                                                                                                    |
|                                        | Last Name                                                                                                    |
| 6.Present Address:                     |                                                                                                    |
| Flat/Unit No, Block no. *              |                                                                                                    |
| District/Town/City *                   | Select                                                                                                    |
| Area/Locality/Taluka                   |                                                                                                    |
| Name of Premise/Building/Village       |                                                                                                    |
| State/ Union Territory *               | TAMILNADU                                                                                                    |
| Country *                              | INDIA                                                                                                    |

### CPS Admission (S1Form)

\_

| ser Details User Bank Details Nomination Detai | s                                                                |                                                                                                |
|------------------------------------------------|------------------------------------------------------------------|------------------------------------------------------------------------------------------------|
| Application<br>(To avoid mistakes(s)           | for Allotment of Permanen<br>please follow the accompanying inst | t Retirement Account Number (PRAN)<br>ruction and examples carefully before filing up the form |
| 1. Full Name(Full expanded name: initials a    | e not permitted)                                                 |                                                                                                |
| Please Tick as applicable.                     | Shri 🖲 Smt 🔘 Kumari 🔘                                            |                                                                                                |
| Name*                                          | RAM                                                              | UMAR                                                                                           |
|                                                | Last Name                                                        |                                                                                                |
| 2. Gender *                                    | Male 🔍 Female 🔍 Transgend                                        | ler 🔍                                                                                          |
| 3.Date of Birth * 15/07/1982                   | 4. PAN * AXSDF1234F                                              |                                                                                                |
| 5. Father's Full Name:                         |                                                                  |                                                                                                |
| First Name*                                    | SIVA                                                             | AM                                                                                             |
|                                                | Last Name                                                        |                                                                                                |
| 6.Present Address:                             |                                                                  |                                                                                                |
| Flat/Unit No, Block no. *                      | 75, KK NAGAR                                                     |                                                                                                |
| District/Town/City *                           | Thiruchirappalli                                                 |                                                                                                |
| Area/Locality/Taluka                           | MANAPPRAI                                                        |                                                                                                |
| Name of Premise/Building/Village               | MANAPPRAI                                                        |                                                                                                |
| State/ Union Territory *                       | TAMILNADU                                                        |                                                                                                |
| Country *                                      | INDIA                                                            |                                                                                                |
| PIN Code *                                     | 621306                                                           |                                                                                                |
| 7.Permanent Address: If same as above, Ple     | ase Tick 🛛 else,                                                 |                                                                                                |
| Flat/Unit No, Block no. *                      | 75, KK NAGAR                                                     |                                                                                                |
| District/Town/City *                           | Thiruchirappalli                                                 |                                                                                                |
| Area/Locality/Taluka                           | MANAPPRAI                                                        |                                                                                                |

| BA               | NK DE                                       | TAILS                                                                                     |         |
|------------------|---------------------------------------------|-------------------------------------------------------------------------------------------|---------|
|                  | Governme<br>artment of Tr                   | easuries and Accounts                                                                     | Departm |
| Dashboard S1Form | Change Password Logout                      | Welcome! DDO 🍰                                                                            |         |
|                  |                                             | CPS Admission (S1Form)                                                                    |         |
|                  |                                             | Temp CPS Number : 4101/SB202/RAM/15071982                                                 |         |
|                  | User Details User Bank Details Nominatio    | on Details                                                                                |         |
|                  | ( Declaration by subscriber for             | Bank details: At present. I do not have a Bank account. However, I conform to provide the |         |
|                  | requisite Bank account details              | within six months or on opening of Bank account whichever is earlier to the associated    |         |
|                  | 11.Subscribers Bank Details*                | Savings A/c © Current A/c ©                                                               |         |
|                  | Bank A/c Number                             |                                                                                           |         |
|                  | Bank Name                                   | Select                                                                                    |         |
|                  | Bank Branch                                 |                                                                                           |         |
|                  | Section B– Subscribers Employment Details t | to be filled and attested by DDO(All Details are Mandatory)                               |         |
|                  | 1. Date if Joining                          | 08/07/2010 2. Date of Retirement 2043/03/31                                               |         |
|                  | 3.PPAN *                                    |                                                                                           |         |
|                  | 4. Group of the Employee *                  | Group A O Group B Group C Group D                                                         |         |
|                  | 5. Office *                                 |                                                                                           |         |
|                  | 6.Department                                | FOR                                                                                       |         |
|                  | 7.Ministry *                                |                                                                                           |         |
|                  | 8. DDU Registration No.                     | 9. DIO Registration No.                                                                   |         |
|                  | 10. Basic Salary *                          | Select                                                                                    |         |
|                  |                                             |                                                                                           |         |

## BANK DETAILS

Change Password Logout PA TO THE DIRECTOR OF SCHOOL EDUCATION CHENNAI 600 006.

partment of Treasuries and Account

Government of Tamil Nadu

Dashboard

Welcome! DDO Â

Government

rtment-of-Trea

### Edit CPS Admission (S1Form)

Temp CPS Number : 4101/SB202/ASD/11071996

| same in CRA system.       Ilease tick if the Bank details are not available)         11.Subscribers Bank Details*       Savings A/c © Current A/c ©         Bank A/c Number       GDSFG456456         Bank Name       BANK OF AMERICA         Bank Branch       TARAMANI, CHENNAJ         Section B- Subscribers Employment Details to be filled and attested by DDO(All Details are Mandatory) |  |
|----------------------------------------------------------------------------------------------------|--|
| Bank A/c Number     GDSFG456456       Bank Name     BANK OF AMERICA       Bank Branch     TARAMANI, CHENNAI       Section B- Subscribers Employment Details to be filled and attested by DDO(All Details are Mandatory)                                                                                                    |  |
| Bank Name     BANK OF AMERICA       Bank Branch     TARAMANI, CHENNAI       Section B- Subscribers Employment Details to be filled and attested by DDO(All Details are Mandatory)                                                                                                    |  |
| Bank Branch TARAMANI, CHENNAI  Section B - Subscribers Employment Details to be filled and attested by DDO(All Details are Mandatory)                                                                                                    |  |
| Section B- Subscribers Employment Details to be filled and attested by DDO(All Details are Mandatory)                                                                                                    |  |
|                                                                                                    |  |
| 1. Date if Joining         16-07-2014         2. Date of Retirement         30-11-2056                                                                                                    |  |
| 3.PPAN *                                                                                                    |  |
| 4. Group of the Employee * Group A 🖲 Group B 🖱 Group D 🔘                                                                                                    |  |
| 5. Office * DFG                                                                                                    |  |
| 6.Department General Administration (GA )                                                                                                    |  |
| 7.Ministry / State Government * Tamilnadu State Government                                                                                                    |  |
| 8. DDO Registration No. 9. DTO Registration No.                                                                                                    |  |
|                                                                                                    |  |

500

Proceed

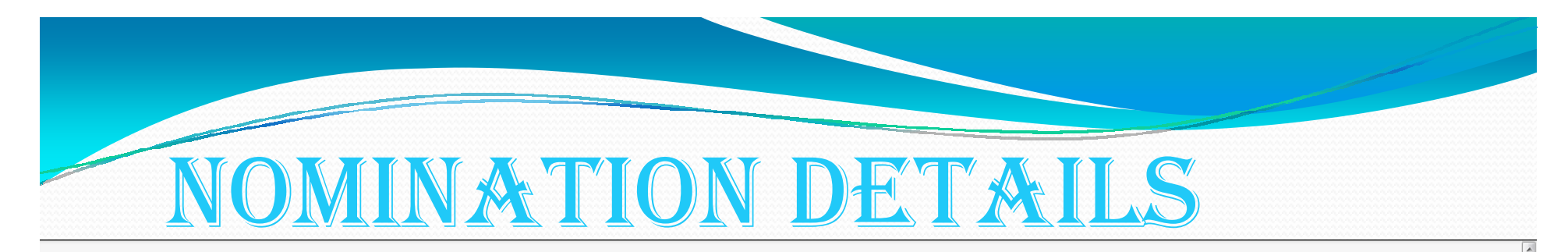

### CPS Admission (S1Form)

Temp CPS Number : 4101/SB202/RAM/15071982

| User Details User Bank Details Nomination Details    |                                  |             |             |
|------------------------------------------------------|----------------------------------|-------------|-------------|
| Section C- Subscriber's Nomination Details (* Indica | tes Mandatory Fields for nominme | e)          |             |
| 1. Name of the Nominee*                              |                                  |             |             |
|                                                      | 1st Nominee *                    | 2nd Nominee | 3rd Nominee |
| First name *                                         | SURYA                            |             |             |
| Middle Name                                          | RAM                              |             |             |
| Last Name                                            |                                  |             |             |
|                                                      |                                  |             |             |
| 2. Date of Birth (in case of minor)                  | 1996/07/30                       |             |             |
| 3. Relationship with the Nominee*                    | Son's son                        | Select      | Select      |
| 4. Percentage Share *                                | 100 %                            | %           | %           |
| 5. Nominee's Guardian Details (in case of minor)     |                                  |             |             |
| First name                                           | KARTHI                           |             |             |
| Middle Name                                          |                                  |             |             |
| Last Name                                            |                                  |             |             |
| 6. Conditions rendering nomination invalid:          |                                  |             |             |
| Sanction D – Subscriber Scheme Details               |                                  |             |             |
| Pension Fund Managers Name/Code                      |                                  |             |             |
| Scheme ID No./Name                                   |                                  |             |             |
| Percentage Share                                     | %                                | %           | %           |
| Upload Scanned Copy of DDO Authorized S1 Form *      | Browse_                          |             |             |
| ( Type:.pdf, Max:300Kb )                             |                                  |             |             |
|                                                      |                                  |             |             |

## UPLOAD (SCANNED)PDF

| First name * SURY                                             | YA                             |                             |                                          |          | * |
|---------------------------------------------------------------|--------------------------------|-----------------------------|------------------------------------------|----------|---|
| Middle Name RAM                                               |                                |                             |                                          |          |   |
| Last Name                                                     |                                |                             |                                          |          |   |
|                                                               |                                |                             |                                          |          |   |
| 2. Date of Birth (in case of minor)                           | 6/07/30                        |                             |                                          |          |   |
| 3. Relationship with the Nominee*                             | 's son                         | load                        | -                                        |          |   |
| 4. Percentage Share *                                         | %                              | ⊽ 🚺 ► admin ► Downloads     | ► ► ► Search Down                        | nloads 🔎 |   |
| 5. Nominee's Guardian Details (in case of minor)              | Organiz                        | e 🔻 New folder              |                                          | ₩        |   |
| First name KART                                               | THI 🔶 Fav                      | orites                      | 20140624_sql_world_cities_states_c       | <u>^</u> |   |
| Middle Name                                                   |                                | esktop<br>ownloads          | File folder                              |          |   |
| Last Name                                                     | 🖳 R                            | ecent Places                | AjaxCascadingDropdown<br>File folder     |          |   |
| 6. Conditions rendering nomination invalid:                   |                                |                             | all-india-state-list-in-evecel           |          |   |
| Sanction D – Subscriber Scheme Details                        | 😭 Lib                          | raries                      | File folder                              |          |   |
| Pension Fund Managers Name/Code                               | ♪ N                            | lusic                       | apks                                     |          |   |
| Scheme ID No./Name                                            | P V                            | ideos                       | CodeIgniter-for-DHD CodeSniffer-         |          |   |
| Percentage Share                                              | ₩ 15 Co                        | mputer                      | master<br>File folder                    |          |   |
| Upload Scanned Copy of DDO Authorized S1 Form * Brow          | /se_                           | -S (C:) -                   | codiaofuerte-GeoNames-MvSOL-D            |          | Ξ |
| ( Type:.pdf, Max:300Kb )                                      |                                | File name: small_S          | i1_deepika.pdf                           | <u> </u> |   |
|                                                               |                                |                             | Open                                     | Cancel   |   |
| Section E- Declaration                                        |                                |                             |                                          |          |   |
|                                                               |                                |                             |                                          |          |   |
| I understand that there would be PFRDA approved Terms and     | nd conditions for subscribers  | on the CRA website governin | ng I-Pin (to access CRA/NPSCAN and vie   | N        |   |
| details) & I-pin. I agree to be bound by the said terms and a | condistion and understand that | CKA may, as approved by PF  | KDA, amend any of the services completel | У        |   |
| or partially without any new Declaration/Undertaking being si | igned                          |                             |                                          |          |   |
|                                                               |                                |                             |                                          |          |   |

# DR&FT LIST

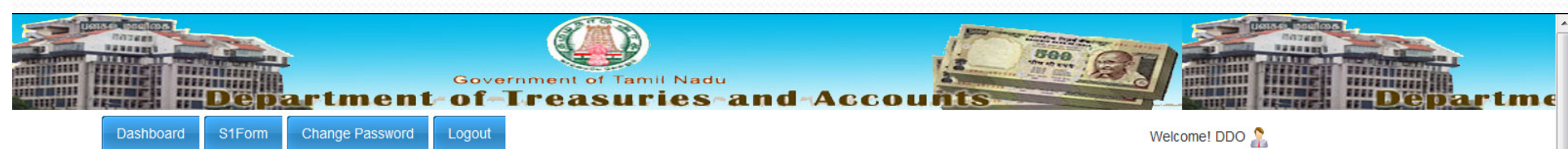

PA TO THE DIRECTOR OF SCHOOL EDUCATION CHENNAI 600 006.

### **Draft List**

| S.No | Temp CPS Number         | Name         | Department | Action        |
|------|-------------------------|--------------|------------|---------------|
| 1.   | 4101/SB202/RAM/15071982 | RAM KUMAR    | FOR        | Edit   Delete |
| 2.   | 4101/SB202/ASD/11071996 | ASD ASD ASD  | GA         | Edit   Delete |
| 3.   | 4101/SB202/SDF/11071996 | SDF SDF SDF  | FOR        | Edit   Delete |
| 4.   | 4101/SB202/SDF/24071996 | SDF SDF SSDF | FOR        | Edit   Delete |
| 5.   | 4101/SB202/ASD/10071996 | ASD ASD FGH  | FOR        | Edit   Delete |
| 6.   | 4101/SB202/SDF/12071996 | SDF SDF SDF  | EDN        | Edit   Delete |
| 7.   | 4101/SB202/XZC/10071996 | XZCV ZXC ZXC | GA         | Edit   Delete |
| 8.   | 4101/SB202/SDF/11071996 | SDF SDF SDF  | FOR        | Edit   Delete |
| 9.   | 4101/SB202/RAM/11071996 | RAM KUMAR    | PW         | Edit   Delete |
| 10.  | 4101/SB202/RAM/11071996 | RAM KUMAR    | PW         | Edit   Delete |
| 11.  | 4101/SB202/ASF/19960705 | ASFD AS ASD  | EDN        | Edit   Delete |
| 12 . | 0101/236/WET/19960502   | WE TEST      | СТ         | Edit   Delete |

|   | FILES | FORV | V & ₽Г | )FD | TO | <b>GDC</b> |
|---|-------|------|--------|-----|----|------------|
| 4 |       |      |        |     |    |            |

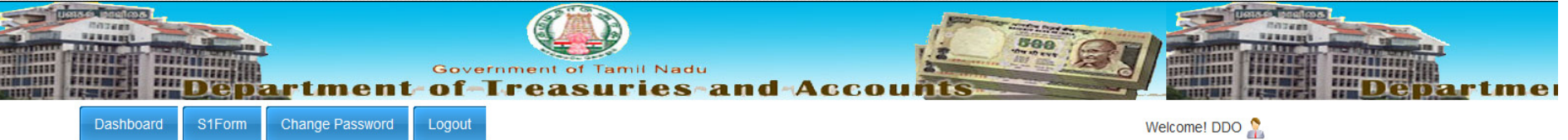

Change Password S1Form

PA TO THE DIRECTOR OF SCHOOL EDUCATION CHENNAI 600 006.

### **Processing Status List**

| Show 10  | ) 🔻 entries             |            |            |                           |               | Search:          |
|----------|-------------------------|------------|------------|---------------------------|---------------|------------------|
| S.no 🔺   | Temp CPS Number         | Name       | Department | 🔷 Status                  | Activity Date | Details / Action |
| 1        | 4101/SB202/RAM/15071982 | RAM KUMAR  | FOR        | Under Process             | 30-07-2014    | -                |
| 2        | 4101/SB202/DVX/10071996 | DV XCV SDF | EDN        | Under Process             | 30-07-2014    | -                |
| 3        | 4101/SB202/ADF/01071996 | A D FGF    | СТ         | Number Allotted (7209472) | 30-07-2014    | Allotment Letter |
| S.no     | Temp CPS Number         | Name       | Department | Status                    | Activity Date | Salary           |
| bowing 1 | to 2 of 2 ontrios       |            |            |                           |               | Provious Novt    |

| Department- | Government of Tamil Nadu<br>of-Treasuries-and-Acc                | ounts | Departmen                      |
|-------------|------------------------------------------------------------------|-------|--------------------------------|
|             | Login<br>User name<br>so1<br>Password<br>••••••<br>Submit Cancel |       | GDC Section<br>Officer Logs in |
|             |                                                                  |       |                                |

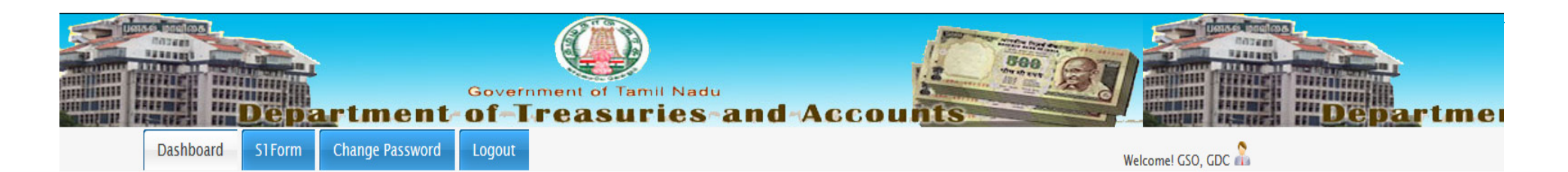

| S1Form              | Overview            |  |
|---------------------|---------------------|--|
| 🖌 Welcome To S1Form | To Be Processed : 2 |  |
|                     | Processed List      |  |
|                     | Approved List : 1   |  |
|                     | Returned List : -   |  |
|                     |                     |  |

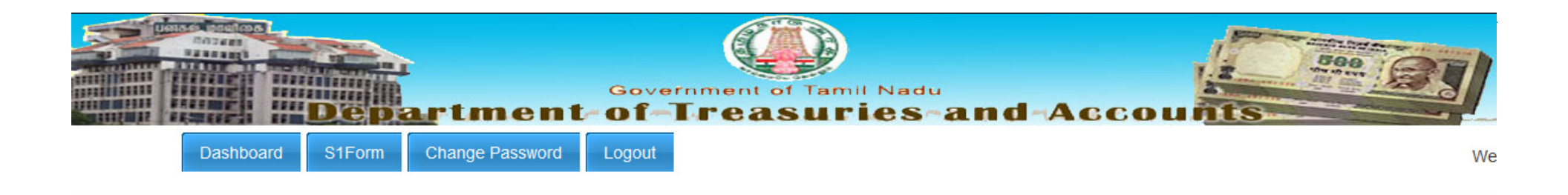

| Proces | Processing Status List |             |            |      |  |  |
|--------|------------------------|-------------|------------|------|--|--|
| S.No   | Temp CPS Number        | Name        | Department | Acti |  |  |
| 1.     | 4101/SB202/RAM/000004  | RAM KUMAR A | EDN        | 12-0 |  |  |
| 2.     | 4101/SB202/ASD/000001  | ASD ASD ASD | FOR        | 06-0 |  |  |
|        |                        |             |            |      |  |  |
|        |                        |             |            |      |  |  |

© 2014. Scheme (CPS) of the Government of Tamil Nadu

10.163.2.67/auto\_cps/index.php/s1form/verification1/4101-SB202-RAM-000004

| Left Side is the uploaded copy of S1                                                                                                    |                                  | Right side The Det                                       |
|----------------------------------------------------------------------------------------------------|----------------------------------|----------------------------------------------------------|
| Form duly filled & Signed by Applicant                                                                                                    | Application                      |                                                          |
| Torm early mice & Dignee by Apprearte                                                                                                    |                                  | by DDO                                                   |
| Temporary Application Num                                                                                                    | ber :4101/SB202/RAM/000004       |                                                          |
| Upload Scanned Copy of DDO Authorized S1 Form                                                                                                    | Details E                        | ntered by DDO - S1 Form ( Kindly verify the details ente |
| 🔟 🔎 🛧 🗣 Page: 🚺 of 3 - + Automatic Zoom + 🔀 🖨 🖪 🖡 ≫                                                                                                    | 1. Full Name                     | Shri.RAM KUMAR A                                         |
|                                                                                                    | 2. Gender                        | Male                                                     |
|                                                                                                    | 3. Date of Birth                 | 12-08-1982                                               |
|                                                                                                    | 4. PAN                           | ASDSD3423F                                               |
| Amerary SI Page 1                                                                                                    | 5. Father's Full Name            | SIVA RAM                                                 |
| (To avoid mistaketi), please follow the accompanying instructions and examples carefully before filling up the form)                                              | 6.Present Address:               |                                                          |
| Acknowledgement No.                                                                                                    | Flat/Unit No, Block no.          | 75 KK NAGER                                              |
| (To be filled by PC) Permanent References Account Number:                                                                                                    | Name of Premise/Building/Village | MANAPPRAI                                                |
| (To be filled by FC after PRAN generation)                                                                                                    | Area/Locality/Taluka             | MANAPPARAI                                               |
| Sir/Madam,                                                                                                    | District/Town/City               | AMBATTUR                                                 |
| I hereby request that a permanent retirement account number be allotted to me.                                                                                    | State/ Union Territory           | TAMILNADU                                                |
| 1 give below necessary particulars :                                                                                                    | Country                          | INDIA                                                    |
| Section A - Subscribers Personal Details (* Indicates Mandatory Field) of Subscriber in black link  1. Full Name (Full expanded name: initials are not permitted) | Pin Code                         | 621306                                                   |
| Please Tick as applicable, Shri Sent. Kumari                                                                                                    | 7.Permanent Address:             |                                                          |
|                                                                                                    | Flat/Unit No, Block no.          | 75 KK NAGER                                              |
|                                                                                                    | Name of Premise/Building/Village | MANAPPRAI                                                |
| 2. Gender * Please Tick as applicable, Male Female                                                                                                    | Area/Locality/Taluka             | MANAPPARAI                                               |
| 3. Date of Birth* . 04 /01989 4.PAN MINOPS9876R                                                                                                    | District/Town/City               | AMBATTUR                                                 |
| D D M M Y Y Y Y (Date of Birth to be Certified by DDO)<br>5. Father's Full Name:                                                                                  | State/ Union Territory           | TAMILNADU                                                |
| First Name*                                                                                                    | Country                          | INDIA                                                    |
| Maddie Name                                                                                                    | Pin Code                         | 621306                                                   |
|                                                                                                    | 2 Phone No.                      | 400.00040404                                             |
| 6. Present Address:<br>Plat/Init No, Block no. *                                                                                                    | 9 Mobile No                      | 9540088154                                               |
|                                                                                                    | 40 Email ID:                     |                                                          |
| ANELARITY TAVIA                                                                                                    |                                  | VINO I REGIMAL.COM                                       |
|                                                                                                    | 11. Subscribers Bank Details     | 100 (00705                                               |
|                                                                                                    | Bank A/c Number                  | A5U433030                                                |
|                                                                                                    |                                  |                                                          |

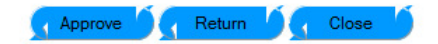

Approval/Rejection based on Comparing the details entered and the details in theuploaded form

| Upload Scanned Copy of DDO Authorized S1 Form                                                     |                     | Details Entered by DDO - S' |
|---------------------------------------------------------------------------------------------------|---------------------|-----------------------------|
| 🛧 🗣 Page: 🔰 of 3 — 🕂 Automatic Zoom 🕈 🔂 🖨 🖪 📕                                                     | » 1. Full Name      | Shri.RAM KUMAR A            |
|                                                                                                   | A 2. Gender         | Male                        |
|                                                                                                   | 3. Date of Birth    | 12-08-1982                  |
|                                                                                                   | 🕅 4. PAN            | ASDSD3423F                  |
| Annexure S1 Page 1                                                                                | E 5. Father's Full  | Name SIVA RAM               |
| Application for Allotment of Permanent Retirement Account Number (PRAN)                           | 6.Present Addr      | ess:                        |
| Acknowledgement No. (To be filled by PC)                                                          | Flat/Unit No, Blod  | no. 75 KK NAGER             |
| Permanent Retirement Account Number :<br>(To be filled by FC after PRAN generation )              | Name of Premise/    | Building MANAPPRAI          |
| Sir/Madum,                                                                                        | Area/Locality/Talu  | ka MANAPPARAI               |
| I hereby request that a permanent retirement account number be allotted to me. Deather            | District/Town/City  | AMBATTUR                    |
| I give below necessary particulars :                                                              | State/ Union Territ | tory TAMILNADU              |
| Section A - Subscribers Personal Details (* indicates Mandatory Field) of Subscriber in black ink | Country             | INDIA                       |
| Please Tick as applicable. Shet Smr. Kumari                                                       | Pin Code            | 621306                      |
| Middle Name<br>PRILYADHARSHIIMI                                                                   | 7.Permanent A       | ddress:                     |
| Las Name                                                                                          | Flat/Unit No, Blod  | no. 75 KK NAGER             |
| 2. Gender * Please Tick as applicable, Male Pemale 97                                             | Name of Premise/    | Building                    |
| 3. Date of Birth* . OGINOIIGISIO 4. PAN MINIOPINGISITICIR                                         | Willage             | MANAPPRAI                   |
| D D M M Y Y Y Y (Date of Birth to be Certified by DDO)<br>5. Father's Full Name:                  | Area/Locality/Talu  | ka MANAPPARAI               |
|                                                                                                   | District/Town/City  | AMBATTUR                    |
|                                                                                                   | State/ Union Territ | tory TAMILNADU              |
|                                                                                                   | Country             | INDIA                       |
| 6. Present Address:<br>Flat/Uni: No. Block no. *                                                  | Pin Code            | 621306                      |
| Name of Premise/Building/Village                                                                  | Phone No.           | 422 22242424                |
| Area/LocalityTables                                                                               | o. Phone No.        | 400-20242424                |
| District/Town/City *                                                                              | 9. Mobile No.       | 9540088154                  |
| State / Union Territory *                                                                         | 🔲 10. Email         | ID: VINOTH@GMAIL.C          |
| County *                                                                                          |                     |                             |
|                                                                                                   |                     |                             |

### Enter Reason for Returning :

| Reason | for | Returning |    |
|--------|-----|-----------|----|
|        |     |           |    |
|        |     |           |    |
|        |     |           |    |
|        |     |           |    |
|        |     |           | 15 |

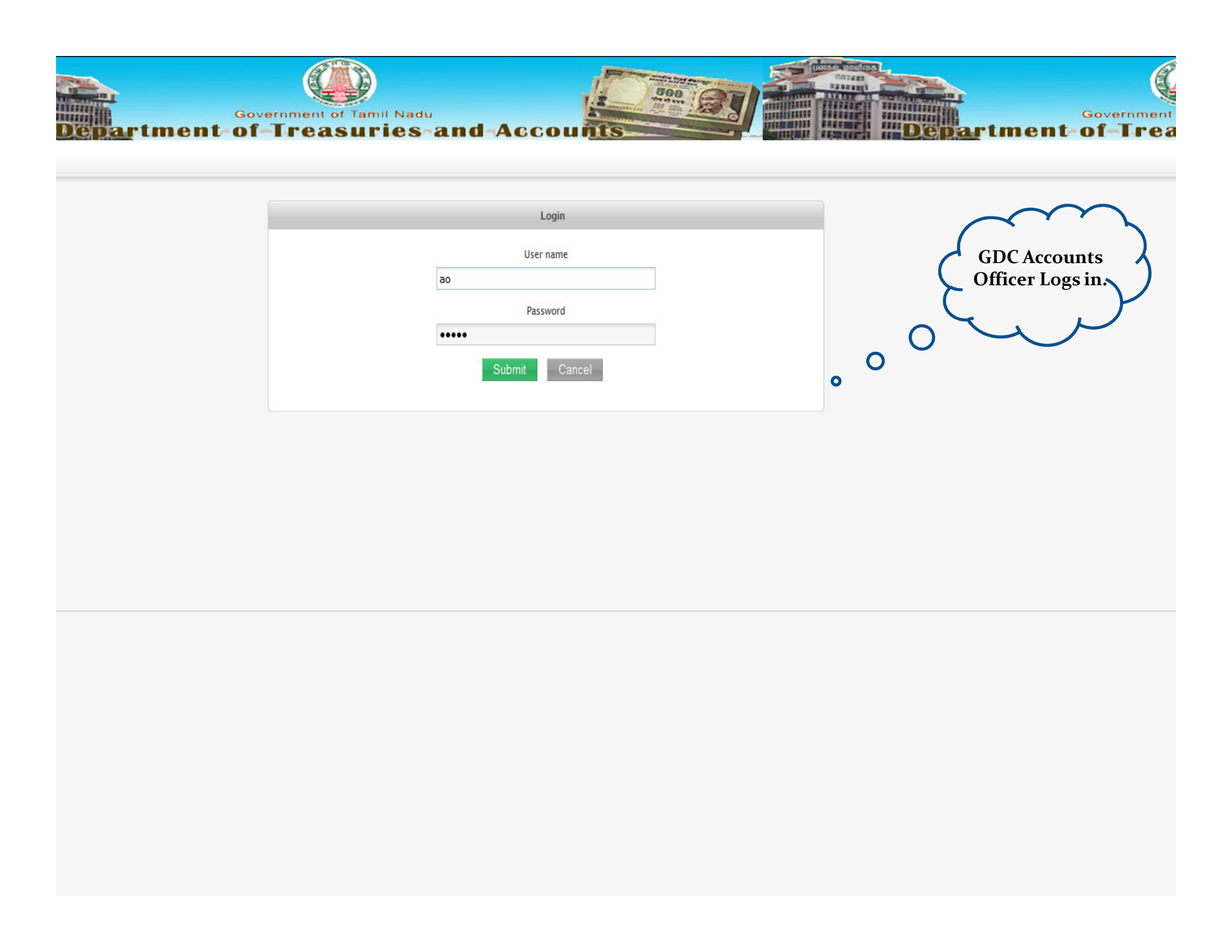

## GDC D&SHBO&RD

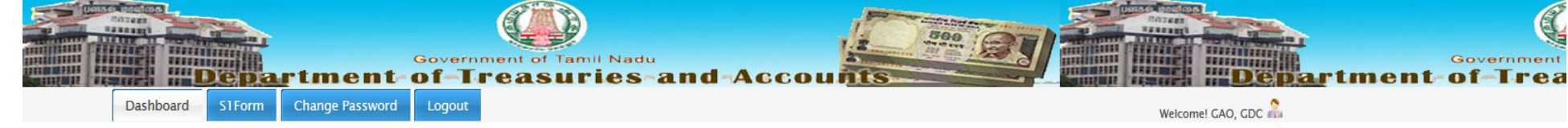

| \$1Form             | Overview            |
|---------------------|---------------------|
| ᢞ Welcome To S1Form | To Be Processed : 2 |
|                     | Processed List      |
|                     | Approved List : 1   |
|                     | Returned List : -   |
|                     |                     |

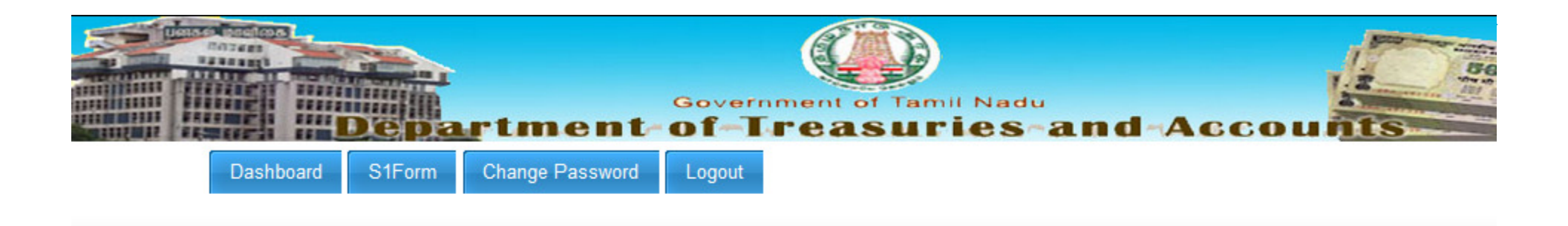

| Applic | cations to be Processed |             |    |
|--------|-------------------------|-------------|----|
| S.No   | Temp CPS Number         | Name        | C. |
| 1.     | 4101/SB202/RAM/000004   | RAM KUMAR A | E  |
| 2.     | 4101/SB202/FDD/000002   | FD DFG DG   | S  |
|        |                         |             |    |
|        |                         |             |    |
|        |                         |             |    |

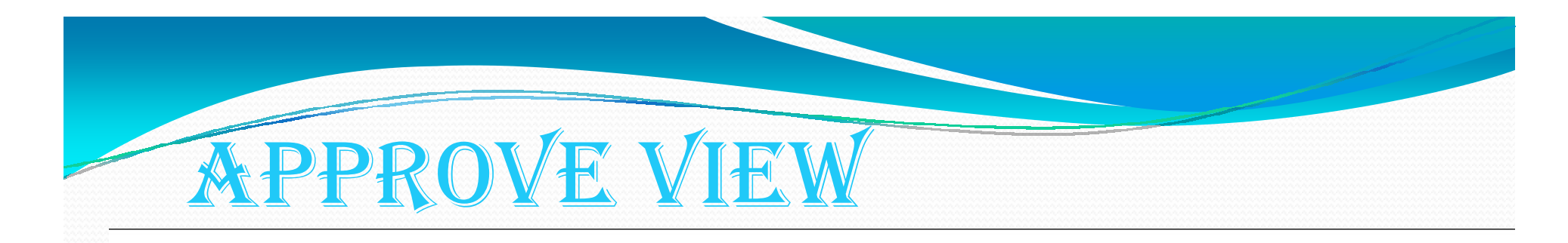

#### Verification of Application

Temporary Application Number :4101/SB202/RAM/15071982

| Upload Scanned Copy of DDO Authorized S1 Form                                                                                                    | Details Entered by DDO - S1 Form (Kindly verify the details entered) |                   |
|----------------------------------------------------------------------------------------------------|----------------------------------------------------------------------|-------------------|
| 🔎 🛧 🖡 Page: 🔰 1 of 3 - + Automatic Zoom 🗢 🖨 🖪 📕                                                                                                    | >> 1. Full Name                                                      | Shri.RAM KUMAR    |
|                                                                                                    | <ul> <li>2. Gender</li> </ul>                                        | Male              |
|                                                                                                    | 3. Date of Birth                                                     | 15-07-1982        |
|                                                                                                    | 4. PAN                                                               | AXSDF1234F        |
| Anneuer SI Pacel                                                                                                    | E 5. Father's Full Name                                              | SIVA RAM          |
| Application for Allotment of Permanent Retirement Account Number (PRAN)                                                                                          | 6.Present Address:                                                   |                   |
| Acknowledgement No.                                                                                                    | Flat/Unit No, Block no.                                              | 75, KK NAGAR      |
| Permanent Retirement Account Number :                                                                                                    | Name of Premise/Building/Village                                     | MANAPPRAI         |
| (To be failed by FC after PRAN generation )                                                                                                    | Area/Locality/Taluka                                                 | MANAPPRAI         |
| Sin/Madam,                                                                                                    | District/Town/City                                                   | Thiruchirappalli  |
| I hereby request that a permanent retirement account number be allotted to me.                                                                                   | State/ Union Territory                                               | TAMILNADU         |
| I give below necessary particulars :<br>Signature/Left Thumb Impression                                                                                          | Country                                                              | INDIA             |
| Section A - Subscriber's Personal Details (* Indicates Mandatory Field) of Subscriber in black ink 1. Full Name (Full expanded name: initials are not permitted) | Pin Code                                                             | 621306            |
| First Name *                                                                                                    | 7.Permanent Address:                                                 |                   |
| Midde Name                                                                                                    | Flat/Unit No, Block no.                                              | 75, KK NAGAR      |
| Last Name                                                                                                    | Name of Premise/Building/Village                                     | MANAPPRAI         |
| 2. Gender * Please Tick as applicable, Male 🗆 Penale 🗹?                                                                                                    | Area/Locality/Taluka                                                 | MANAPPRAI         |
| 3. Date of Birth* . 000110119819 4. PAN MINOPE9187161R                                                                                                    | District/Town/City                                                   | Thiruchirappalli  |
| D D M M Y Y Y Y (Date of Birth to be Centified by DDO)<br>5. Father's Full Name:                                                                                 | State/ Union Territory                                               | TAMILNADU         |
|                                                                                                    | Country                                                              | INDIA             |
| Lasi Nane                                                                                                    | Pin Code                                                             | 621306            |
|                                                                                                    | 8. Phone No.                                                         | 44-285522         |
| Plattini No, Block no.*                                                                                                    | 9. Mobile No.                                                        | 9500881543        |
| Name of PreniseBuilding Village                                                                                                    | 10. Email ID:                                                        | RA.V38@GMAIL.COMM |
| Area Continy Tables<br>VIENKATESAPERUMAL KOILGARAGAR                                                                                                    | 11. Subscribers Bank Details                                         |                   |
|                                                                                                    | Bank A/c Number                                                      | ASD34534535       |
|                                                                                                    |                                                                      | Productory        |
|                                                                                                    |                                                                      |                   |

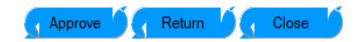

# 

### Verification of Application

### Temporary Application Number :4101/SB202/RAM/15071982

| Upload Scanned Copy of DDO Authorized S1 Form                                                                                                    |                                | Det                            | etails Entered by DDO - S1 Form ( Kindly verify the details entered ) |   |
|----------------------------------------------------------------------------------------------------|--------------------------------|--------------------------------|-----------------------------------------------------------------------|---|
| 🔲 🔎 🛊 🖡 Page: 1 of 3 — 🕂 Automatic Zoom 🕈                                                                                                    | 😔 🗈 🗷 »                        | 1. Full Name                   | Shri.RAM KUMAR                                                        | * |
|                                                                                                    |                                | 2. Gender                      | Male                                                                  |   |
|                                                                                                    |                                | 3. Date of Birth               | 15-07-1982                                                            |   |
|                                                                                                    |                                | 4. PAN                         | AXSDF1234F                                                            |   |
| American St.                                                                                                    | Parel                          | 5. Father's Full Name          | SIVA RAM                                                              |   |
| To avoid mistake(a), beaas follow the accompanying instructions and examples carefully before filling up the form)                                                                                                    |                                |                                |                                                                       |   |
| Acknowledgement No.                                                                                                    | Have you verified              | the Details?                   | 75. KK NAGAR                                                          | E |
| (To be filled by PC) Permanent Account Number:                                                                                                    | Prevent this page from crosses | eating additional dialogs      | isge MANAPPRAI                                                        |   |
| (To be filled by PC after PRAN generation )                                                                                                    |                                |                                | MANAPPRAI                                                             |   |
| Sir/Madam,                                                                                                    |                                | OK Cancel                      | Thiruchirappalli                                                      |   |
| I hereby request that a permanent retirement account number be allotted to me.                                                                                                    |                                |                                | TAMILNADU                                                             |   |
| I give below necessary particulars : Section A. Subscriber Remained Datally (1) belows Manham Eicht                                                                                                    | /Left Thumb Impression         | Country                        | INDIA                                                                 |   |
| OFCHIMIN A * GUESS FOR SY FOR SY TO EXONO 1 OF CONTROL (* BIOCHES WEINHAMEN FOR SY TO EXON 1 OF SAM     Full Rame (Full expanded name: initials are not permitted)     Plana Tick are senirable BF I Ser I Ser I Kanadi | bscriber in black ink          | Pin Code                       | 621306                                                                |   |
|                                                                                                    |                                | 7.Permanent Address:           |                                                                       |   |
| Midde Name<br>PIRITYADHARSHIIMI                                                                                                    |                                | Flat/Unit No, Block no.        | 75, KK NAGAR                                                          |   |
|                                                                                                    |                                | Name of Premise/Building/Villa | sge MANAPPRAI                                                         |   |
| 2. Gender * Please Tick as applicable, Male Pennale                                                                                                    |                                | Area/Locality/Taluka           | MANAPPRAI                                                             |   |
| 3. Date of Brith*                                                                                                    |                                | District/Town/City             | Thiruchirappalli                                                      |   |
| 5. Father's Full Name:<br>Finst Name *                                                                                                    |                                | State/ Union Territory         | TAMILNADU                                                             |   |
|                                                                                                    |                                | Country                        | INDIA                                                                 |   |
| Last Name                                                                                                    |                                | Pin Code                       | 621306                                                                |   |
| 6. Present Address.                                                                                                    |                                | 8. Phone No.                   | 44-265522                                                             |   |
| Plat/uni No, Biole Bio.*                                                                                                    |                                | 9. Mobile No.                  | 9500881543                                                            |   |
| Aves Locally Tables                                                                                                    |                                | 10. Email ID:                  | RA.V38@GMAIL.COMM                                                     |   |
| Distortion Cig.                                                                                                    |                                | 11. Subscribers Bank Details   |                                                                       |   |
| State / Union Territory *                                                                                                    |                                | Bank A/c Number                | ASD34534535                                                           | * |
| Coety *                                                                                                    |                                | (                              |                                                                       | Þ |

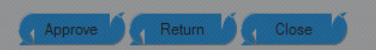

| CPS N                           | UMBER                                                             | GEN     | ERATE                           | D                          |
|---------------------------------|-------------------------------------------------------------------|---------|---------------------------------|----------------------------|
| Dashboard S1Form Change Pass    | Government of Tamil Nadu<br>nt-of-Treasuries-and-A<br>word Logout | CCOUNTS | Velcomel Government Data Center | Government<br>ment-of-Trea |
| CPS S1Form CPS Number Allotment |                                                                   |         |                                 |                            |

# RETURN VIEW

| Annexure S1                                                                                                    | Page 1                                                        |
|----------------------------------------------------------------------------------------------------|---------------------------------------------------------------|
| Application for Allotment of Permanent Retirement Account Number (PRAN)                                                                                                    |                                                               |
| (To unid added) show fillow the companying instruction and councils could be being filling on the form)                                                                                                    |                                                               |
| (10 avoid mustake(s), prease tonow the accompanying instructions and examples carefully before fitting up the form)                                                                                                    |                                                               |
| Acknowledgement No.<br>(To be filled by PC)                                                                                                    |                                                               |
| Permanent Retirement Account Number:<br>(To be filled by FC after PRAN generation)                                                                                                    |                                                               |
| in/Madam,                                                                                                    |                                                               |
| Dereby request that a permanent retirement account aureber he allotted to me                                                                                                    | Out                                                           |
| a success to characterize a factorization processing the contrast and structure and units                                                                                                    | Le                                                            |
| I give below necessary particulars :                                                                                                    |                                                               |
| Section A - Subscribers Personal Details (* indicates Mandatory Field)                                                                                                    | Signature/Left Thumb Impression<br>of Subscriber in black ink |
| . Full Name (Full expanded name: initials are not permitted)                                                                                                    | the oracide roler in orack link                               |
| Plesse Tick as applicable, Shri Sert, Kumari                                                                                                    |                                                               |
|                                                                                                    |                                                               |
| Middle Name                                                                                                    |                                                               |
| PRIYADHARSHINI                                                                                                    |                                                               |
| Last Name                                                                                                    |                                                               |
|                                                                                                    |                                                               |
| I. Gender * Please Tick as applicable, Male 🗋 Fentale 🕒 /                                                                                                    |                                                               |
| Date of Birth* OLA LIO LIQUE A PAN MINING PLAN                                                                                                    | 1716101                                                       |
|                                                                                                    | 1 / 1616-1                                                    |
| D D M M Y Y Y Y (Date of Birth to be Certified by DDO)                                                                                                    |                                                               |
| First Name *                                                                                                    |                                                               |
| AAKAMURAKI/                                                                                                    |                                                               |
| Massie rume                                                                                                    |                                                               |
| Last Name                                                                                                    |                                                               |
|                                                                                                    |                                                               |
| J. Present Address:                                                                                                    |                                                               |
| Flat/Unit No, Block no. *                                                                                                    |                                                               |
| Name of Premise/Buildine/Village                                                                                                    |                                                               |
| SIVAN KOLLSTREET                                                                                                    |                                                               |
| A read overline/Tabeles                                                                                                    |                                                               |
| Personal and a second second sec |                                                               |
| YENKATESH PERUMAL ROIL                                                                                                    |                                                               |
| VIETRATESA PERUMAL ROIL                                                                                                    |                                                               |
|                                                                                                    |                                                               |
|                                                                                                    |                                                               |

| 3. Date of Birth                 | 12-08-1982       |   |
|----------------------------------|------------------|---|
| 4. PAN                           | ASDSD3423F       |   |
| 5. Father's Full Name            | SIVA RAM         |   |
| 6.Present Address:               |                  | = |
| Flat/Unit No, Block no.          | 75 KK NAGER      |   |
| Name of Premise/Building/Village | MANAPPRAI        |   |
| Area/Locality/Taluka             | MANAPPARAI       |   |
| District/Town/City               | AMBATTUR         |   |
| State/ Union Territory           | TAMILNADU        |   |
| Country                          | INDIA            |   |
| Pin Code                         | 621306           |   |
| 7.Permanent Address:             |                  |   |
| Flat/Unit No, Block no.          | 75 KK NAGER      |   |
| Name of Premise/Building/Village | MANAPPRAI        |   |
| Area/Locality/Taluka             | MANAPPARAI       |   |
| District/Town/City               | AMBATTUR         |   |
| State/ Union Territory           | TAMILNADU        |   |
| Country                          | INDIA            |   |
| Pin Code                         | 621306           |   |
| 8. Phone No.                     | 433-23242424     |   |
| 9. Mobile No.                    | 9540088154       |   |
| 10. Email ID:                    | VINOTH@GMAIL.COM |   |
|                                  |                  | + |
|                                  |                  |   |

#### Reason for return from GDC : Test Return

| Remarks is mandatory!!! |  |
|-------------------------|--|
|                         |  |
|                         |  |
|                         |  |
|                         |  |
|                         |  |

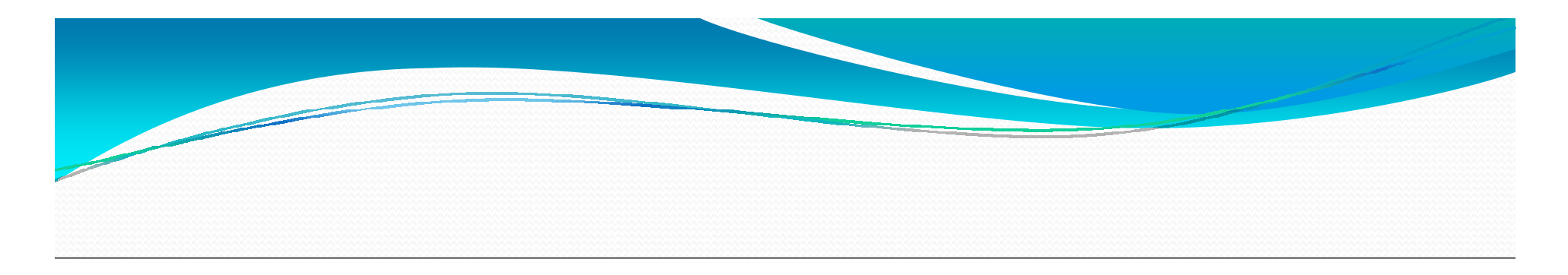

### Verification of Application

### Temporary Application Number :4101/SB202/RAM/15071982

Upload Scanned Copy of DDO Authorized S1 Form

| Annesure S1                                                                                                    | Page 1                     |
|----------------------------------------------------------------------------------------------------|----------------------------|
| Application for Allotment of Permanent Retirement Account Number (PRAN)           (To avid mittakr(i), please fillow the accompanying instructions and examples carefully before filling up the form)           Ackaowledgement No.           (To be filled by FC)           Permanent Retirement Account Number :           (To be filled by FC after FRAN generation) |                            |
| Sir/Madam,<br>I hereby request that a permanent retirement account number be allotted to me.<br>I give below necessary particulars :                                                                                                    | Deut                       |
| Section A - Subscribers Personal Details (* indicates Mandatory Field)                                                                                                    | of Subscriber in black ink |
| Prince Tek as applicable. Ser Ser Kumari<br>First Name*<br>Midde Name<br>All All All All All<br>Last Name<br>Control Research All Enough                                                                                                    |                            |
| 3. Date of Birth * COLO LICE 10000 4 PAN                                                                                                    | 121-717101                 |
| D D M M Y Y Y Y (Date of Birth to be Certified by DDO)                                                                                                    | 121 (1616)                 |
| 5. Father's Full Name. First Name.                                                                                                    |                            |
|                                                                                                    |                            |
| C. Tresent Address:     PartVink No, Block no.     13     Name of PreniseBuilding/Village     [S] ( V   A   K   0  7   L   S   T   R   E   E   T                                                                                                    |                            |

### Details Entered by DDO - S1 Form ( Kindly verify the details entered )

|   | 1. Full Name                     | Shri.RAM KUMAR    | Â |
|---|----------------------------------|-------------------|---|
|   | 2. Gender                        | Male              |   |
|   | 3. Date of Birth                 | 15-07-1982        |   |
|   | 4. PAN                           | AXSDF1234F        |   |
|   | 5. Father's Full Name            | SIVA RAM          |   |
|   | 6.Present Address:               |                   |   |
|   | Flat/Unit No, Block no.          | 75, KK NAGAR      | = |
|   | Name of Premise/Building/Village | MANAPPRAI         |   |
|   | Area/Locality/Taluka             | MANAPPRAI         |   |
|   | District/Town/City               | Thiruchirappalli  |   |
|   | State/ Union Territory           | TAMILNADU         |   |
|   | Country                          | INDIA             |   |
|   | Pin Code                         | 621306            |   |
|   | 7.Permanent Address:             |                   |   |
|   | Flat/Unit No, Block no.          | 75, KK NAGAR      |   |
|   | Name of Premise/Building/Village | MANAPPRAI         |   |
|   | Area/Locality/Taluka             | MANAPPRAI         |   |
|   | District/Town/City               | Thiruchirappelli  |   |
|   | State/ Union Territory           | TAMILNADU         |   |
|   | Country                          | INDIA             |   |
|   | Pin Code                         | 621306            |   |
|   | 8. Phone No.                     | 44-265522         |   |
|   | 9. Mobile No.                    | 9500881543        |   |
|   | 10. Email ID:                    | RA.V38@GMAIL.COMM |   |
|   | 11. Subscribers Bank Details     |                   |   |
|   | Bank A/c Number                  | ASD34534535       | - |
| 1 |                                  | 4                 | 1 |

This Application has been Returned!

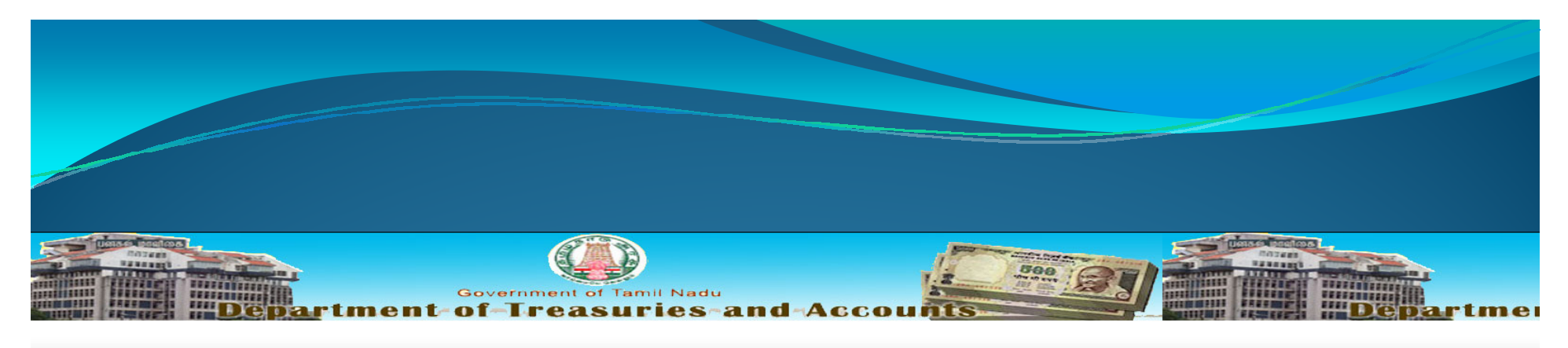

| Login         |  |
|---------------|--|
|               |  |
| User name     |  |
| 4101_56202    |  |
| Password      |  |
| •••••         |  |
| Submit Cancel |  |
|               |  |
|               |  |
|               |  |
|               |  |
|               |  |
|               |  |
|               |  |
|               |  |
|               |  |
|               |  |
|               |  |
|               |  |
|               |  |
|               |  |
|               |  |
|               |  |
|               |  |
|               |  |

## **PROCESSING LIST**

|     |         | Depa                                                                    | rtme      | Governm<br>ent-of-Tr | Dent of Tamil Nac  | and A              | ccoui        | 15 Jon 01                   |               | Departm          | Governmen<br>ent-of-Tre |
|-----|---------|-------------------------------------------------------------------------|-----------|----------------------|--------------------|--------------------|--------------|-----------------------------|---------------|------------------|-------------------------|
| Pro | cessi   | ashboard S1Form<br>Register<br>Draft List<br>Processi<br>ng Status List | Change Pa | assword Logout       | PA TO <sup>-</sup> | THE DIRECTOR OF \$ | SCHOOL EDUCA | TION CHENNAI 600 006.       | Welcome       | i ddo 🤱          |                         |
|     | Show 1  | 0 ventries                                                              |           |                      |                    |                    |              |                             |               | Search:          |                         |
|     | S.no    | Temp CPS Number                                                         |           | Name                 |                    | Department         |              | Status                      | Activity Date | Details / Action | n (þ                    |
|     | 1       | 4101/SB202/RAM/15                                                       | 071982    | RAM KUMAR            |                    | FOR                |              | Not Approved (Reason)       | 30-07-2014    | Edit   Delete    |                         |
|     | 2       | 4101/SB202/DVX/100                                                      | 71996     | DV XCV SDF           |                    | EDN                |              | Under Process               | 30-07-2014    | -                |                         |
|     | 3       | 4101/SB202/ADF/010                                                      | 71996     | A D FGF              |                    | СТ                 |              | Number Allotted ( 7209472 ) | 30-07-2014    | Allotment Lett   | er                      |
|     | S.no    | Temp CPS Number                                                         |           | Name                 |                    | Department         |              | Status                      | Activity Date | Salary           |                         |
|     | Showing | 1 to 3 of 3 entries                                                     |           |                      |                    |                    |              |                             |               |                  | Previous Next           |

© 2014. Scheme (CPS) of the Government of Tamil Nadu

# ETURNED BY GDC

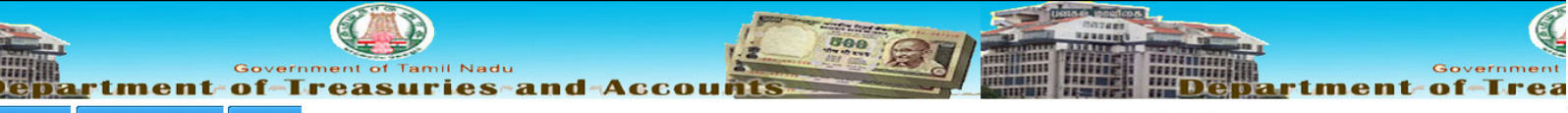

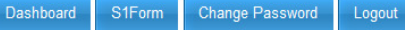

PA TO THE DIRECTOR OF SCHOOL EDUCATION CHENNAI 600 006.

Welcome! DDO 🐊

**Processing Status List** 

| Show 1 | 0 💌 entries             | <b>D 1</b> | Search:    |                           |               |                  |
|--------|-------------------------|------------|------------|---------------------------|---------------|------------------|
| S.no   | Temp CPS Number         | Name       | Department | Status properly.          | Activity Date | Details / Action |
| 1      | 4101/SB202/RAM/15071982 | RAM KUMAR  | FOR        | Not Approved (Reason)     | 30-07-2014    | Edit   Delete    |
| 2      | 4101/SB202/DVX/10071996 | DV XCV SDF | EDN        | Under Process             | 30-07-2014    | -                |
| 3      | 4101/SB202/ADF/01071996 | A D FGF    | СТ         | Number Allotted (7209472) | 30-07-2014    | Allotment Letter |
| S.no   | Temp CPS Number         | Name       | Department | Status                    | Activity Date | Salary           |

Showing 1 to 3 of 3 entries

Previous Next

a

Government

© 2014. Scheme (CPS) of the Government of Tamil Nadu

10.163.2.67/auto\_cps/index.php/s1form/final\_listing#

### EDIT FORM DETAILS

\_

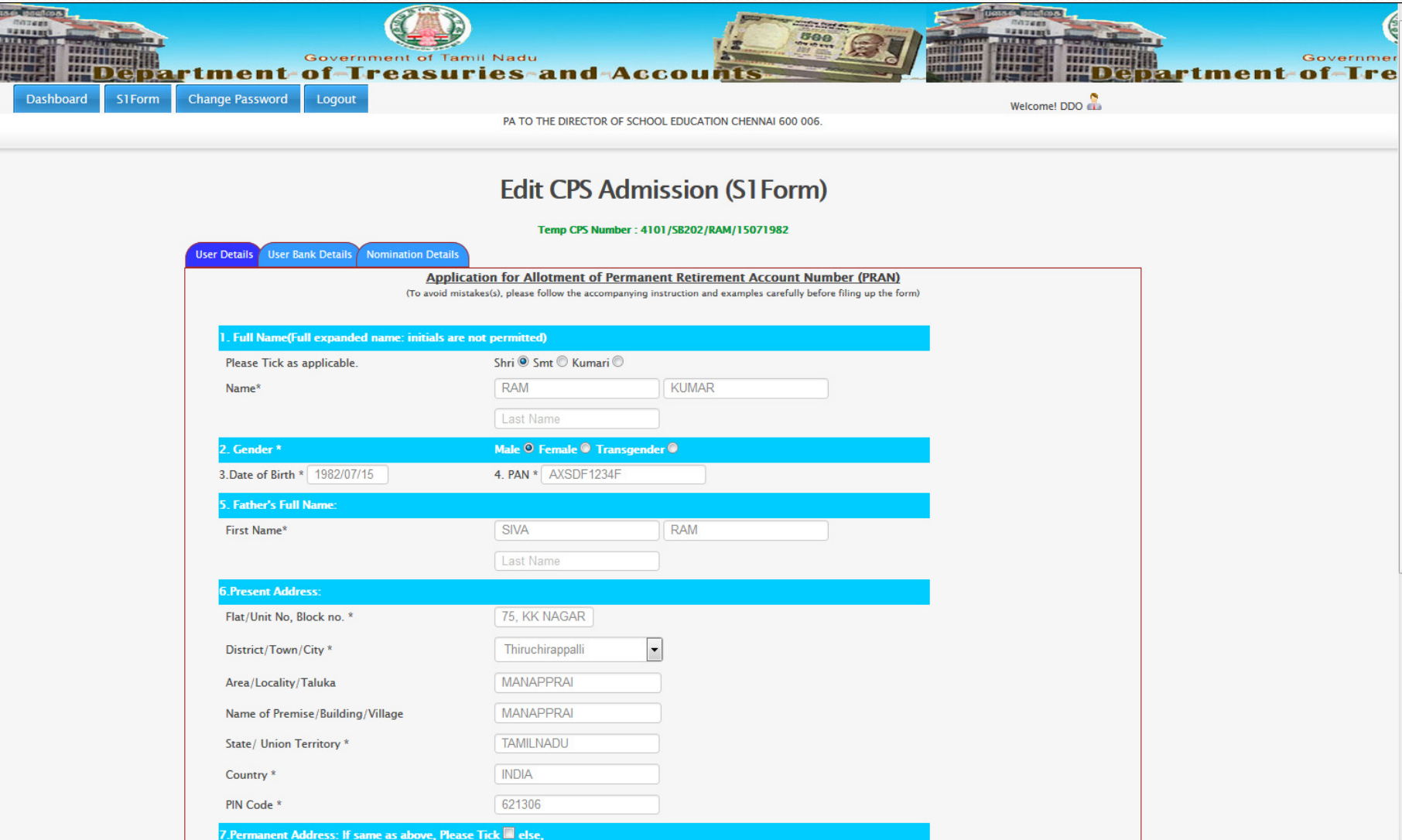

## **DDO PROCESSING LIST**

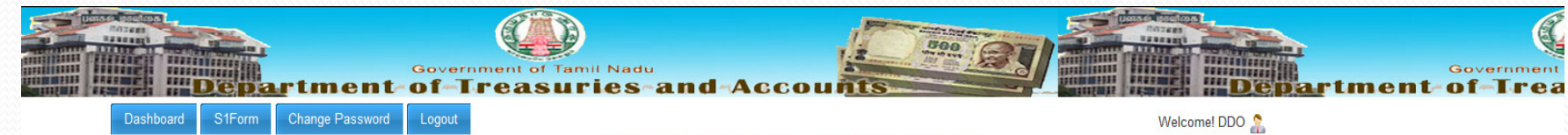

PA TO THE DIRECTOR OF SCHOOL EDUCATION CHENNAI 600 006.

**Processing Status List** Show 10 - entries Search: S.no 🔺 Temp CPS Number Name Department Status Activity Date Details / Action 4101/SB202/RAM/15071982 RAM KUMAR FOR Number Allotted (7209473) 30-07-2014 Allotment Letter 1 2 4101/SB202/DVX/10071996 DV XCV SDF EDN Under Process 30-07-2014 3 4101/SB202/ADF/01071996 A D FGF Number Allotted (7209472) 30-07-2014 Allotment Letter CT Temp CPS Number Status Activity Date Salary S.no Name Department Showing 1 to 3 of 3 entries Previous Next

© 2014. Scheme (CPS) of the Government of Tamil Nadu

10.163.2.67/auto\_cps/index.php/s1form/s1form\_pdf/7209473

## Allotment Letter

| □                  | — + Automatic Zoom +                                                  |                   |            |        | X 🖨 B    | <b>N</b>   >>     |
|--------------------|-----------------------------------------------------------------------|-------------------|------------|--------|----------|-------------------|
|                    | GOVERNMENT DATA CENTRE, TAM<br>CHENNAI - 600085                       | ILNADU            |            |        |          | Â                 |
|                    | INTIMATION OF ALLOTMENT OF CPS ACCOUNT NUMBER<br>CPS NUMBER - 7209473 |                   |            |        |          |                   |
| Subscriber Name    | RAM KUMAR                                                             | Sex               | Male       |        |          |                   |
| Date of Birth      | 15-07-1982                                                            | Date of Joining   | 08-07-2010 |        |          |                   |
| Basic Pay          | 15000 Department                                                      | FOR               |            |        |          |                   |
| Category           | Government                                                            |                   |            |        |          | E.                |
| DDO                | PA TO THE DIRECTOR OF SCHOOL EDUCATIO                                 | N CHENNAI 600 006 | 5.         |        |          |                   |
| Nomination Details | OF TANK                                                               |                   |            |        |          |                   |
| SI.No              | A RAM (Minor 18 Years ) Son's son                                     | nship Share       | e(%)       |        |          |                   |
|                    | ALONE TRIUMPT                                                         |                   |            |        |          | Ţ                 |
|                    |                                                                       |                   |            | EN ? 🔺 | 🏴 🛱 🌜 30 | 12:05<br>-07-2014 |

### **Online Dissemination of CPS**

- Modules for downloading the CPS Account Slips has been developed and placed for testing in the server located at GDC.
- Account Slips in the form of pdf file for each DDO is being generated made available to download by Treasury, Sub Treasury or individual DDOs.
- Other than the DDO wise pdf, for individual Subscriber for any year starting from 2005-2006 the Account Slip can be generated on the fly. However it has to be accessed only in the Treasury, Sub Treasury or DDO login.

| Government of Tamil Nadu<br>Department-of-Treasuries-and-Accourt          | George George Ge |
|---------------------------------------------------------------------------|----------------------------------------------------------------------------------------------------|
| Dashboard Upload Data Reports Annual account slips Change Password Logout | Welcome! Cuddalore, Treasury 🤱                                                                                                    |
|                                                                           |                                                                                                    |
| Annual Account Slip                                                       |                                                                                                    |
| Financial Year : 2013-2014 💌 Submit                                       |                                                                                                    |
|                                                                           |                                                                                                    |
| Show 10 v entries                                                         |                                                                                                    |
|                                                                           | Search:                                                                                                    |
| Account slip                                                              |                                                                                                    |
| 0201_AC202_page1.pdf                                                      |                                                                                                    |
| 0201_AC202_page2.pdf                                                      |                                                                                                    |
| 0201_AC203_page1.pdf                                                      |                                                                                                    |
| 0201_AC204_page1.pdf                                                      |                                                                                                    |
| 0201_AC305_page1.pdf                                                      |                                                                                                    |
| 0201_AC316_page1.pdf                                                      |                                                                                                    |
| 0201_AF101_page1.pdf                                                      |                                                                                                    |
| 0201_AF201_page1.pdf                                                      |                                                                                                    |
| 0201_AF303_page1.pdf                                                      |                                                                                                    |
| 0201_AF304_page1.pdf                                                      |                                                                                                    |
| Account slip                                                              |                                                                                                    |
| PreviousNext                                                              | Showing 1 to 10 of 536 entries                                                                                                    |
|                                                                           |                                                                                                    |

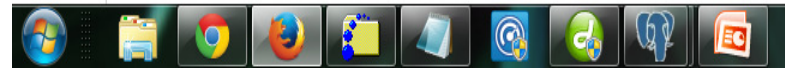

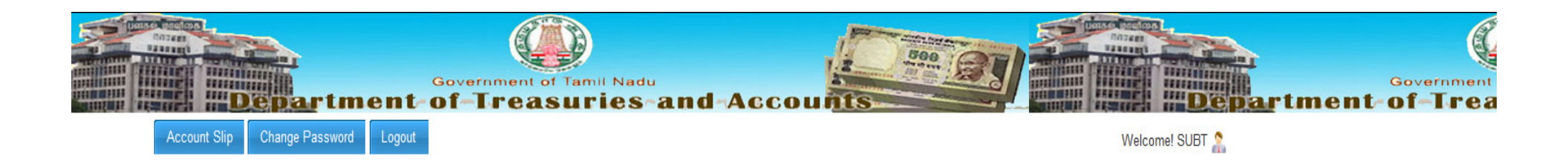

| Annual Account Slip                 |                             |
|-------------------------------------|-----------------------------|
| Financial Year : 2013-2014 🗨 Submit |                             |
| Show 10 v entries                   |                             |
|                                     | Search:                     |
| Account slip                        |                             |
| 0202_AC203_page1.pdf                |                             |
| 0202_TK302_page1.pdf                |                             |
| Account slip                        |                             |
| PreviousNext                        | Showing 1 to 2 of 2 entries |
|                                     |                             |
|                                     |                             |
|                                     |                             |

12:41

13-08-2014

EN 🕐 🕨 🗊 🕪

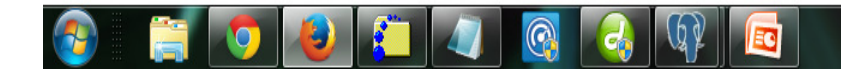

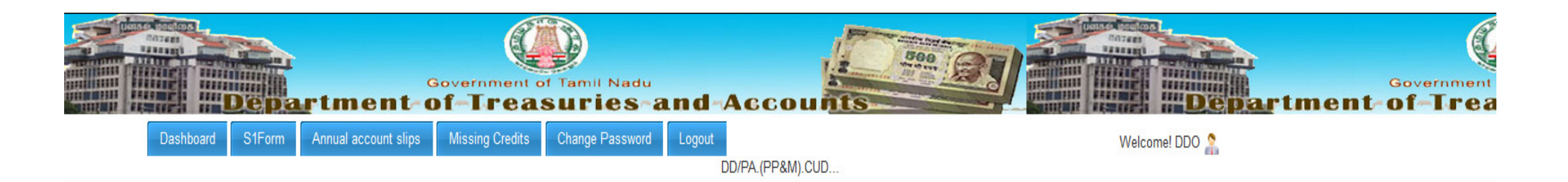

| Annual Account Slip               |                             |
|-----------------------------------|-----------------------------|
| Financial Year : 2013-2014 Submit |                             |
| Show 10 - entries                 |                             |
|                                   | Search:                     |
| Account slip                      |                             |
| 0201_AC202_page1.pdf              |                             |
| 0201_AC202_page2.pdf              |                             |
| Account slip                      |                             |
| PreviousNext                      | Showing 1 to 2 of 2 entries |
|                                   |                             |
|                                   |                             |
|                                   |                             |

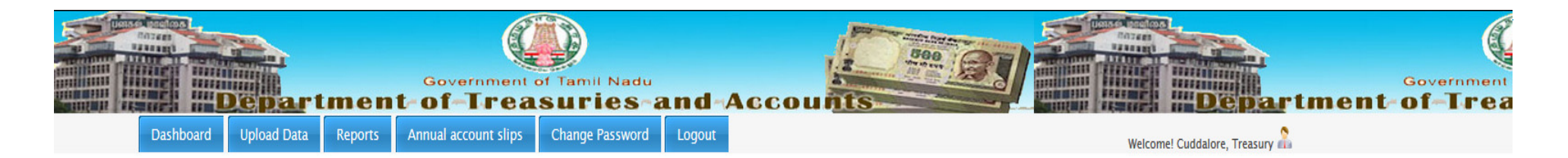

| Individual Subsc | iber Annual Account Slip |
|------------------|--------------------------|
| CPS Number       | 7180987                  |
| Financial Year   | 2013-2014 💌              |
|                  | Submit                   |
|                  |                          |

### GOVERNMENT DATA CENTRE, CHENNAI-25, TAMILNADU CPS Annual Accounts Statement 2013-2014

| Name : R.SATHISH               |                       |                  |                   | CPS No :7070126  | DOJ:09-03-2009                   |                              |
|--------------------------------|-----------------------|------------------|-------------------|------------------|----------------------------------|------------------------------|
| Treasury/Sub Treasury: Cuddalo | re                    |                  |                   |                  | DOB: 15-05-1976                  | Interest Rate:               |
| DDO: DY DIR OF AGRICULTURE     | [AGRI BUSINESS]       | CUDDALORE        |                   |                  |                                  | 8.7 %                        |
|                                |                       | C                | etails of Contril | oution in Rupees |                                  |                              |
| Salary Month                   | Regu                  | ılar             | Arr               | ear              | Others                           | Total                        |
| 01-04-2013                     |                       | 2077             |                   | -                | -                                | 2077                         |
| 01-06-2013                     |                       | 2077             |                   | -                | -                                | 2077                         |
| 01-07-2013                     |                       | 2077             |                   | -                | -                                | 2077                         |
| 01-08-2013                     |                       | 2077             |                   | -                | -                                | 2077                         |
| 01-09-2013                     | 01-09-2013 2077       |                  |                   | -                | -                                | 2077                         |
| 01-10-2013                     | 01-10-2013 346        |                  | -                 |                  | -                                | 346                          |
| 01-11-2013                     |                       | 2193             | -                 |                  | -                                | 2193                         |
| 01-12-2013                     |                       | 2193             |                   | -                | -                                | 2193                         |
| Bartiaulara                    | Employee Contribution |                  |                   |                  | Employers Contribution           | Total                        |
| Farticulars                    | Regular               | Arrears          | Others            | Total            | Employers Contribution           | TOLAI                        |
| Opening Balance                |                       |                  |                   | 83464            | 83464                            | 166928                       |
| Deposits                       | 15117                 | -                |                   | 15117            | 15117                            | 30234                        |
| Interest                       |                       |                  |                   | 8003             | 8003                             | 16006                        |
| Closing Balance                |                       |                  | 106584            | 106584           | 213168                           |                              |
| Missing Credits : 03/2011, 03  | 3/2013, 05/2013, 0    | 01/2014, 02/201  | 4                 |                  |                                  |                              |
| Deposits include the amounts   | s relating to earlie  | er years and bro | ught to the ac    | count of the sub | oscriber during this year. We he | ereby declare that the above |

mentioned information based on the records of this office is accurate and verified to the best of our knowledge. However, these balances are subject to verification at the time of final payment and liable to revision after ab initio rechecking of the account due to excess subscription, lumpsum remittance of arrears, excess interest or any other discrepancies.

Date :12-08-2014

Accounts Officer

|                 | Government of Tamil<br>Department-of-Treasuri                           | Nadu<br>es-and-Accounts                                                                           |
|-----------------|-------------------------------------------------------------------------|---------------------------------------------------------------------------------------------------|
| Dashboa         | rrd S1Form Annual account slips Missing Credits Change                  | Password Logout Welcome! DDO                                                                      |
|                 |                                                                         |                                                                                                   |
|                 |                                                                         |                                                                                                   |
| Missing Credits |                                                                         |                                                                                                   |
|                 |                                                                         | MISSING CREDITS                                                                                   |
| S No.           | CPS Number                                                              |                                                                                                   |
| 1               | 7012970 ( 01/2014 02/2014 04/2013 05/2013 06/2013 07/2013 08/2013       | 3 09/2013 10/2013 11/2013 12/2013 01/2012 02/2009 03/2008 03/2010 06/2008 05/2012 08/2007 08/2009 |
| · ·             | 09/2011, 10/2011, 11/2011, )                                            |                                                                                                   |
| 2               | 7014309 ( 05/2013, 11/2013, 08/2010, 09/2010, 10/2010, 11/2010, )       | Listing out CPS Numbers along with the missing                                                    |
| 3               | 7014821 ( 02/2014, 03/2013, 04/2013, 08/2013, 12/2013, 02/2010, 03/2004 | 8, 05/2010,) credits.                                                                             |
| 4               | 7016393 ( 02/2014, 03/2013, 04/2013, 08/2013, 12/2013, 01/2008, 02/2010 | 0, 09/2008, 10/2012, )                                                                            |
| 5               | 7018495 ( 02/2014, 08/2013, 04/2011, 07/2012 )                          | Link on the CPS Number takes to next page which                                                   |
| 6               | 7020598 ( 01/2014, 09/2013, 03/2011, 04/2011, )                         | provide options to clear the missing credits of the                                               |
| 7               | 7020920 ( 05/2013, 10/2013, 03/2009, 06/2008, 10/2008, )                | provide options to clear the missing credits of the                                               |
| 8               | 7021675 ( 01/2014, 03/2013, 09/2013, 10/2013, 06/2012, 09/2012, )       | selected Subscriber by furnishing the Amount, Su                                                  |
| 9               | 7022100 ( 04/2013, 05/2013, 04/2010, )                                  | A/c and Voucher No.                                                                               |
| 10              | 7022101 ( 04/2010, 11/2012, )                                           |                                                                                                   |
| 11              | 7022103 ( 03/2013, 04/2013, 12/2013, 01/2008, 04/2010, 07/2012, 08/201  | 1, 09/2010, 10/2010, 11/2010, 12/2011, )                                                          |
| 12              | 7022104 ( 01/2014, 02/2014, 11/2013, 01/2008, 07/2012, 12/2008, )       |                                                                                                   |
| 13              | 7022105 ( 02/2014, 04/2013, 08/2013, 03/2012, )                         |                                                                                                   |
| 14              | 7022106 ( 05/2013, 10/2013, 06/2012, 07/2012, 09/2010, )                |                                                                                                   |
| 15              | 7026235 ( 01/2014, 06/2013, 10/2013, 02/2011, 05/2011, 08/2011, 09/201  | 1, 10/2011, )                                                                                     |
| 16              | 7026236 ( 02/2011, 05/2011, 05/2012, 06/2008, 06/2012, 07/2012, 08/2012 | 2, 09/2012, )                                                                                     |
| 17              | 7028001 ( 01/2014, 09/2013, 02/2009, 03/2011, 04/2011, 06/2008, 09/2004 | 8, )                                                                                              |
| 18              | 7028309 ( 02/2014, 03/2013, 07/2013, 10/2013, 11/2013, 07/2011, 07/2013 | 2, 08/2010, 08/2011, 09/2009, 12/2009, 12/2012, )                                                 |
| 19              | 7028571 ( 01/2011, 02/2009, 03/2011, 04/2011, 06/2008, 06/2009, 10/2009 | 9, )                                                                                              |
| 20              | 7029309 ( 06/2013, 09/2013, 02/2011, 03/2009, 03/2010, 04/2009, 04/2010 | 0. 07/2009. 09/2010. 10/2012. 11/2008. )                                                          |

| Dashbo        | ard S1Form A  | Govern<br><b>tment of T</b><br>Annual account slips Missin | ment of Tamil Nadu<br>reasuries a<br>g Credits Change Password<br>Alt | nd Accouts                 | Welcome! DDO         | <b>Departme</b>                            |
|---------------|---------------|------------------------------------------------------------|-----------------------------------------------------------------------|----------------------------|----------------------|--------------------------------------------|
| Clear Missing | Credits       |                                                            |                                                                       |                            |                      |                                            |
| CPS Num       | ber : 7014309 | Amount                                                     | SUB A/c                                                               | V/C for Voucher or Challan | Self/NonSelf Drawing | Voucher No.                                |
| S.No          | Month / Year  | Amount Rs.                                                 | Abstract ID                                                           | Voucher ID                 | Action               |                                            |
| 1             | 05 / 2013     | 3000                                                       | 1314/05/0101/G/ 0002                                                  | ▼ 8342 / V / N / NA00104   | Save                 |                                            |
| 2             | 11 / 2013     |                                                            | 1314/11/0101/G/ Select -                                              | • 8342 / / /               | Save Furr            | nishing the details                        |
| 3             | 08 / 2010     |                                                            | 1011/08/0101/G/ Select                                                | • 8342 / / /               | Save miss            | save will record the<br>sing Credit record |
| 4             | 09 / 2010     |                                                            | 1011/09/0101/G/ Select                                                | ▼ 8342 / / /               | Save                 | clear it.                                  |
| 5             | 10 / 2010     |                                                            | 1011/10/0101/G/ Select                                                | ▼ 8342 / / /               | Save                 |                                            |
|               |               |                                                            | 1011/11/0101/C/ Select                                                | 8342 / / / /               | Save                 |                                            |

|                                   | Listing out the missing credits of the given CPS Number                                                                                                    |
|-----------------------------------|----------------------------------------------------------------------------------------------------|
|                                   | Clicking the edit will bring the page to enter all the details as specified in the next page. As soon as save it is getting stored in the Temporary table. It can be edited by DDO till it is forwarded. Once it is forwarded, it could not be edited. |
|                                   | DDO after entering all the details, forward the entries to the concerned TO.                                                                                                    |
| Clear Missing Credits - DDO Entry | A report is being genearted at the time of forwarding. The DDO will take the print of the report and authroise by putting his/her signature and forward to TO.                                                                                         |

CPS Number : 7014309

Submit

<

CPS Number : 7014309

| S.No | Select<br>for Edit | Select for<br>Forwarding | Flag | Month /<br>Year | Amount       | t (Rs.) | MHead | Sub.A/c | Vouche | r Details | Token  | Details Total Amount of<br>CPS Schedule (Rs.) |  | Bill Gross<br>Amount Rs. | Bill Net<br>Amount Rs. |
|------|--------------------|--------------------------|------|-----------------|--------------|---------|-------|---------|--------|-----------|--------|-----------------------------------------------|--|--------------------------|------------------------|
|      |                    |                          |      |                 | Contribution | Arrear  |       |         | Number | Date      | Number | Date                                          |  |                          |                        |
| 1    | Edit               |                          | м    | MM/YYYY         |              |         |       |         |        |           |        |                                               |  |                          |                        |
| 2    | Edit               |                          | м    | MM/YYYY         |              |         |       |         |        |           |        |                                               |  |                          |                        |
| 3    | Edit               |                          | м    | MM/YYYY         |              |         |       |         |        |           |        |                                               |  |                          | ŝ                      |
| 4    | Edit               |                          | U    | MM/YYYY         |              |         |       |         |        |           |        |                                               |  |                          |                        |
| 5    | Edit               |                          | U    | MM/YYYY         |              |         |       |         |        |           |        |                                               |  |                          |                        |

| • | Bill Gross<br>Amount Rs. | Bill Net<br>Amount Rs. | Encashn | ient Details | Remarks |
|---|--------------------------|------------------------|---------|--------------|---------|
|   |                          |                        | Date    | Place        |         |
|   |                          |                        |         |              |         |
|   |                          |                        |         |              |         |
|   |                          |                        |         |              |         |
|   |                          |                        |         |              |         |
|   |                          |                        |         |              |         |
|   |                          |                        |         |              |         |
|   |                          |                        |         |              | 4 III   |

Forward

Clicking the edit will bring details as here. All the details are mandatory. As soon as the details entered and saved it is getting stored in the Temporary table. It can be edited by DDO till it is forwarded. Once it is forwarded, it could not be edited.

### Capturing Missing Credits for CPS Number 7014309

| Month / Year  | 01 - / 2003 - | Contribution | Contribut  | Arrear             | Arrear     | Major Head         | Select 🔻           | Sub A/c    |  |
|---------------|---------------|--------------|------------|--------------------|------------|--------------------|--------------------|------------|--|
| Vo            | ucherDetails  | Deta         | ils        | Total Amount of    | Bill Gross | Bill Nat Amount Ra | Encashment Details |            |  |
| VoucherNumber | Voucher Date  | TokenNumber  | Token Date | CPS Schedule (Rs.) | Amount Rs. | Din Net Amount As. | Date               | Place      |  |
|               |               |              |            |                    |            |                    |                    | Treasury 🔻 |  |
|               | Remarks       |              |            |                    |            |                    |                    |            |  |
|               |               |              |            |                    |            |                    |                    |            |  |
|               |               |              |            |                    |            |                    |                    | .4         |  |
|               | 5             |              |            | Save               |            |                    |                    |            |  |

### MISSING CREDIT CLERANCE REPORT DDO : PA TO THE DIRECTOR OF SCHOOL EDUCATION CHENNAI 600 006.(SB202)

| Sl.No | Month/<br>Year | Amount of Miss | ing Credit | (Rs.) | Total Amt of<br>CPS Schedule | Bill<br>Gross<br>Amt (Rs.) | Bill Net<br>Amt (Rs.) | Token Details |      | Voucher Details |      | Encashment Details |       | Remarks |
|-------|----------------|----------------|------------|-------|------------------------------|----------------------------|-----------------------|---------------|------|-----------------|------|--------------------|-------|---------|
|       |                | Contribution   | Arrear     | Total |                              |                            |                       | Number        | Date | Number          | Date | Date               | Place |         |

CPS Number: 7014309

|    | IVIIVI/ 1 1 1 1                       | 1200                                         | 800          | 2000        | XXXXXX             | XXXXX       | XXXXX        | xxxxx            | DD/MM/YYYY   | XXX            | DD/MM/YYYY      | DD/MM/YYY<br>Y | xxxxx | xxxxx<br>xx |
|----|---------------------------------------|----------------------------------------------|--------------|-------------|--------------------|-------------|--------------|------------------|--------------|----------------|-----------------|----------------|-------|-------------|
| 2  |                                       |                                              |              |             |                    |             |              |                  |              |                |                 |                |       |             |
| 3  |                                       |                                              |              |             |                    |             |              |                  |              |                |                 |                |       |             |
| СР | S Number : 70                         | 014315                                       |              |             |                    |             |              |                  |              |                |                 |                |       |             |
| 1  |                                       |                                              |              |             |                    |             |              |                  |              |                |                 |                |       |             |
| 2  |                                       |                                              |              |             |                    |             |              |                  |              |                |                 |                |       |             |
| СР | S Number : 70                         | 014456                                       |              |             |                    |             |              |                  |              |                |                 |                |       |             |
| 1  |                                       |                                              |              |             |                    |             |              |                  |              |                |                 |                |       |             |
| 2  |                                       |                                              |              |             |                    |             |              |                  |              |                |                 |                |       |             |
|    | Verified the par<br>credited in the i | ticulars with this O<br>ndividual's account. | ffce records | s and found | correct and missin | be Verified | the particul | ars with referen | nce to the T | reasury Record | ls and found co | rrect.         |       |             |

|       | _                 | _                         |                           |        |          |                 |              | Tr<br>en<br>en<br>ma | easury Of<br>tries, he c<br>try. The e<br>arked as c | fficers(TO<br>can select<br>entries are<br>cleared. | ) Authoris<br>the entries<br>getting st | ation Pag<br>s for Auth<br>ored in th | <mark>e. TOs can</mark><br>orising and<br>e Adjustm | edit the o<br>d clicking<br>ent table | letails furnished. O<br>the Authorise butto<br>and the correspond | nce he verifi<br>on will finali<br>ing missing | ed the<br>se the<br>credits |
|-------|-------------------|---------------------------|---------------------------|--------|----------|-----------------|--------------|----------------------|------------------------------------------------------|-----------------------------------------------------|-----------------------------------------|---------------------------------------|-----------------------------------------------------|---------------------------------------|-------------------------------------------------------------------|------------------------------------------------|-----------------------------|
| Clear | : Missi<br>:PS Nu | ing Credits<br>umber : 7( | s - Treasury Au<br>014309 | thoris | satio    | n               |              |                      |                                                      | CPS Number                                          | : 7014309                               |                                       | Submit                                              |                                       |                                                                   |                                                |                             |
|       | S.No              | Select<br>for Edit        | Select for<br>Forwarding  | FI     | ag       | Month /<br>Year | Amou         | nt (Rs.)             | MHead                                                | Sub.A/c                                             | Vouche                                  | r Details                             | Token                                               | Details                               | Total Amount of<br>CPS Schedule (Rs.)                             | Bill Gross<br>Amount Rs.                       | Bill Net<br>Amount Rs.      |
|       | 1                 | Edit                      |                           | 1      | М        | MM/YYYY         | Contribution | Arrear               |                                                      |                                                     | Number                                  | Date                                  | Number                                              | Date                                  |                                                                   |                                                |                             |
|       | 2                 | Edit                      |                           | 1      | М        | MM/YYYY         |              |                      |                                                      |                                                     |                                         |                                       |                                                     |                                       |                                                                   |                                                |                             |
|       | 3                 | Edit                      |                           | Bill   | M<br>Gra | MM/YYYY<br>DSS  | Bill Net     | Encash               | ncashment Details Remarks                            |                                                     |                                         |                                       |                                                     | arks                                  |                                                                   |                                                |                             |
|       | 4                 | Edit                      |                           | Amo    | unt      | t Rs.           | Amount Rs.   | Date                 | Pla                                                  | ice                                                 |                                         |                                       |                                                     |                                       |                                                                   |                                                |                             |
|       | (                 |                           | -                         |        |          |                 |              |                      |                                                      |                                                     |                                         |                                       |                                                     |                                       |                                                                   |                                                |                             |
|       |                   |                           | -                         |        |          | -               |              |                      |                                                      |                                                     |                                         |                                       |                                                     |                                       |                                                                   |                                                |                             |
|       |                   |                           | -                         |        |          |                 |              |                      |                                                      |                                                     |                                         |                                       |                                                     |                                       |                                                                   |                                                |                             |
|       |                   |                           | -                         |        |          | -               |              |                      |                                                      |                                                     |                                         |                                       |                                                     |                                       |                                                                   |                                                |                             |
|       |                   |                           |                           |        |          |                 |              |                      |                                                      |                                                     |                                         |                                       |                                                     |                                       |                                                                   |                                                | •                           |
|       |                   |                           |                           |        |          |                 | [            | Authorise            |                                                      |                                                     |                                         |                                       |                                                     |                                       |                                                                   |                                                |                             |

### **ABSTRACT FOR MISSING CREDITS**

| SNO | DDO CODE | DDO NAME | Total No. of<br>Missing Credits<br>submitted by the | No. of Entries<br>approved by the<br>Treasury Officers | Total Amount with respect to<br>approved missing credit. |                |  |  |
|-----|----------|----------|-----------------------------------------------------|--------------------------------------------------------|----------------------------------------------------------|----------------|--|--|
|     |          |          | DDOs                                                |                                                        | Contribution                                             | Arrear         |  |  |
| 1   |          |          |                                                     |                                                        |                                                          |                |  |  |
| 2   |          |          |                                                     |                                                        |                                                          |                |  |  |
| 3   |          |          |                                                     |                                                        |                                                          |                |  |  |
| 4   |          |          |                                                     |                                                        |                                                          |                |  |  |
| 5   |          |          |                                                     |                                                        |                                                          |                |  |  |
|     |          |          |                                                     |                                                        |                                                          |                |  |  |
|     |          |          |                                                     |                                                        |                                                          |                |  |  |
|     |          |          |                                                     |                                                        |                                                          |                |  |  |
|     |          |          |                                                     |                                                        |                                                          |                |  |  |
|     |          |          | Verifi                                              | d the particulars with reference                       | to the Treasury Records and                              | found correct  |  |  |
|     |          |          | vernik                                              | a the particulars with reference                       | to the freasury necords and                              | iound contett. |  |  |
|     |          |          | Signat                                              | ure and Seal of the Treasury Offi                      | cer                                                      |                |  |  |

# THANK YOU